1.Adım : Başvuru linkine tıkladığınızda "yeni bir hesap oluştur" butonuna basınız.

2.Adım : Kişisel e-posta adresiniz ile gerekli bilgileri giriniz.

3.Adım : E-posta adresinize şifre gelecektir. (spam ya da junk maile de düşebilir)

4.Adım: Başvuru yapabilmeniz için kullanıcı hesabınız başarıyla oluşturulmuştur. E-posta adresiniz ve gelen size gelen şifre ile başvuru formunu doldurmaya başlayabilirsiniz. (şifrenin geldiği mailde ilgili form linki mevcuttur)